# 鱼知凡学习考试系统

教师手机端使用手册

V1. 0

作者 宁静的鱼

### 版权所有 保留一切权利

| 3  |
|----|
| 3  |
| 4  |
| 6  |
| 8  |
| 10 |
| 10 |
| 11 |
| 12 |
| 13 |
| 14 |
| 14 |
| 15 |
| 15 |
| 16 |
| 19 |
|    |

# 目录

# 平台首页

使用手机打开平台首页会自动跳转到移动端,也可以用手机扫描二维码进入。

# 新闻中心

点击底部导航栏【新闻】标签,可以查看所有已发布的新闻列表。

|                             | 新闻中心             | >        | 筛选 |
|-----------------------------|------------------|----------|----|
| 锦瑟无端五十弦<br>2020-10-16 16:14 | :29              |          |    |
| 兔子和蝴蝶<br>2020-10-15 16:36   | :42              |          |    |
| 庖丁解牛<br>2019-12-31 16:52    | 2:36             |          |    |
| 岳阳楼记<br>2019-12-31 16:51    | :28              |          |    |
|                             |                  |          |    |
|                             |                  |          |    |
|                             |                  |          |    |
|                             |                  |          |    |
|                             | -                |          |    |
| 新闻                          | <b>三</b> /<br>課程 | 三]<br>考试 | 我的 |

点击新闻标题,可以查看新闻详细内容。

#### 文章详情

 $\times$ 

#### 岳阳楼记

时间: 2019-12-31 16:51:28 浏览: 19次

〔宋〕范仲淹

庆历四年春,滕子京谪守巴陵郡。越明年,政通人 和,百废具兴。乃重修岳阳楼,增其旧制,刻唐贤今人诗 赋于其上。属予作文以记之。

予观夫巴陵胜状,在洞庭一湖。衔远山,吞长江,浩 浩汤汤,横无际涯。朝晖夕阴,气象万千。此则岳阳楼之 大观也。前人之述备矣。然则北通巫峡,南极潇湘,迁客 骚人,多会于此,览物之情,得无异乎?

若夫霪雨霏霏,连月不开,阴风怒号,浊浪排空,日 星隐耀,山岳潜形;商旅不行,樯倾楫摧;薄暮冥冥,虎 啸猿啼。登斯楼也,则有去国怀乡,忧讒畏讥,满目萧 然,感极而悲者矣。

至若春和景明,波澜不惊,上下天光,一碧万顷;沙 鸥翔集,锦鳞游泳;岸芷汀兰,郁郁青青;而或长烟一 空,皓月千里,浮光跃金,静影沉璧;渔歌互答,此乐何

### 课程中心

点击底部导航栏【课程】标签,可以查看所有已上线的课程列表。

| 课利                                            | 涅中心                                                                | 筛选 |
|-----------------------------------------------|--------------------------------------------------------------------|----|
|                                               | <ul> <li>钢铁是怎样炼成的</li> <li>负责人:教师—</li> <li>⑦ 7小时 營 5学员</li> </ul> | 1  |
|                                               | <b>演员的自我修养</b><br>负责人:张建国<br>⑦ 8小时   營 4学员                         | 1  |
| 封面                                            | <ul> <li>水泥生料制备及操作</li> <li>负责人:</li> <li>⑦ 0小时 營 0学员</li> </ul>   | ł  |
| 封面                                            | <ul> <li>水泥制成及操作</li> <li>负责人:</li> <li>② 0小时 營 0学员</li> </ul>     | 2  |
| <ul> <li>▲</li> <li>新闻</li> <li>課程</li> </ul> | <b>上</b><br>考试 手                                                   | 影的 |

点击课程封面,可以查看课程详情。

| ۲.         | 课程               | 中心                | *          |
|------------|------------------|-------------------|------------|
|            |                  |                   |            |
| 课程名称       |                  | 演员的               | 的自我修养      |
| 课程分类:      |                  |                   | 社会文化       |
| 课程时长       |                  |                   | 8小时        |
| 学习人数       |                  |                   | 4人         |
| 课程价格       |                  |                   | 免费         |
| 我要         | 73               | 匿名                | 浏览         |
| 简介         | 目录               | 负责人               | 团队         |
| 庆历<br>明年,政 | 5四年春,滕<br>通人和,百) | 子京谪守巴陵<br>废具兴。乃重( | 郡。越<br>修岳阳 |

如果课程开启了匿名浏览,则未登录时可以点击【匿名浏览】按钮进行学习。 如果课程没有开启匿名浏览,则只能先登录然后再进行报名学习。

# 考试中心

点击底部导航栏【考试】标签,可以查看所有已发布的考试。

| 考试                                                                                                    | 式中心 筛选                                               |
|----------------------------------------------------------------------------------------------------|------------------------------------------------------|
|                                                                                                    | 2022下半年资格考试B<br>2022-06-26 00:00:00<br>② 120分钟 警 2考生 |
|                                                                                                    | 2022下半年资格考试A<br>2022-06-26 00:00:00<br>② 120分钟 管 3考生 |
| 封面                                                                                                    | 2022下半年安全考试D<br>2022-06-26 00:00:00<br>2 120分钟 管 0考生 |
| 封面                                                                                                    | 2022下半年安全考试B<br>2022-06-26 00:00:00<br>⊙ 120分钟 營 0考生 |
| <ul> <li>         ・</li> <li>         ・</li></ul> | 書     書       考试     我的                              |

点击考试封面,可以查看考试详情。

| <                                                           | 考试中心                |
|-------------------------------------------------------------|---------------------|
|                                                             |                     |
| 考试名称                                                        | 2022下半年资格考试A        |
| 考试分类:                                                       | 护理资格考试              |
| 考试时间                                                        | 2022-06-26 00:00:00 |
| 答题时间                                                        | 120分钟               |
| 我要报名                                                        |                     |
|                                                             | 考试简介                |
| 这个寓言故事说明世上事物纷繁复杂,<br>只要反复实践,掌握了它的客观规律,就能<br>得心应手,运用自如,迎刃而解。 |                     |

如果已登录则可以点击【我要报名】按钮,报名提交后还需要后台审核才能参加 这个考试。

# 登录平台

点击底部导航栏【我的】标签,如果未登录则会跳转到登录页面。

| <   | 用户登录        | ñ   |
|-----|-------------|-----|
|     |             |     |
| 账号  | 请输入账号       |     |
| 密码  | 请输入密码       |     |
| 验证  | 请输入验证 V6B   | P8  |
| 记住我 |             | OFF |
|     | 登录          |     |
|     | 注册账号        |     |
|     | 短信登录   找回密码 |     |
|     |             |     |
|     |             |     |
|     |             |     |
|     |             |     |
|     |             |     |
|     |             |     |
|     |             |     |

如果已登录则会跳转到个人中心。

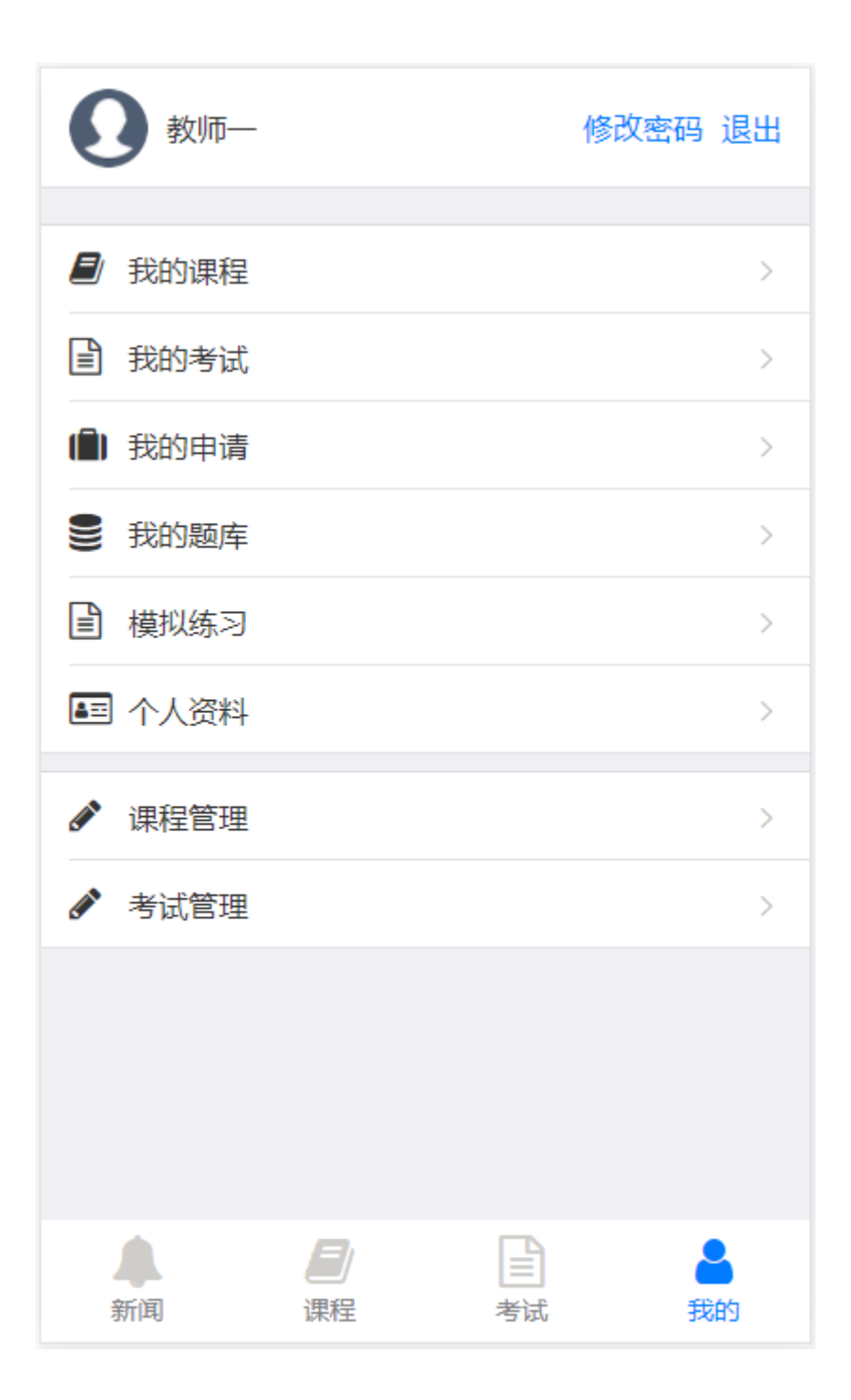

## 课程管理

### 课程列表

在个人中心点击课程【课程管理】菜单,可以查看所有我教的课程。

| <        | 课程 | 新建 | 筛选 | * |
|----------|----|----|----|---|
|          |    |    |    |   |
| 钢铁是怎样炼成的 |    |    |    | > |
|          |    |    |    |   |
|          |    |    |    |   |
|          |    |    |    |   |
|          |    |    |    |   |
|          |    |    |    |   |
|          |    |    |    |   |
|          |    |    |    |   |
|          |    |    |    |   |
|          |    |    |    |   |
|          |    |    |    |   |
|          |    |    |    |   |
|          |    |    |    |   |
|          |    |    |    |   |

### 添加编辑课程

点击课程名称或者【新建】按钮,即可进入课程编辑。

## 基本信息

| < 有                | 网铁是怎样炼成的 🔗 |
|--------------------|------------|
| 基本信息               | 章节目录       |
|                    |            |
| 课程名称               | 钢铁是怎样炼成的   |
| 课程分类               | 请选择        |
| 课程时长               | 7          |
| 课程价格<br>(元)        | 0.1        |
| 匿名浏览               | 允许         |
| 匿名浏览素材<br>数量(0为不限) | 2          |
| 封面图片               |            |

## 章节目录

| 章节目录               | 关闭 |
|--------------------|----|
| 俞伯牙摔琴谢知音           |    |
| 编辑 删除 添加节 加素材 加文字  |    |
| ■ 锦瑟无端五十弦          |    |
| 编辑 删除 加知识点 加素材 加文字 |    |
| (JPG)床前明月光         | Θ  |
| (富文本)庖丁为文惠君解牛      | Θ  |
| (MP4)兔子和蝴蝶         | Θ  |
| (PPT)会计机构和会计人员     | Θ  |
| 庄子休鼓盆成大道           |    |
| 添加章                |    |
|                    |    |
|                    |    |
|                    |    |
|                    |    |

考试管理

### 考试列表

在个人中心点击【考试管理】菜单,可以管理考试、编辑考试、批改试卷。

| <                        | 考试                               | 新建(   | 筛选 😭 |
|--------------------------|----------------------------------|-------|------|
|                          |                                  |       |      |
| 2022下半年安全                | 考试C                              |       |      |
| 开始时间:2022-<br>结束时间:2022- | 06-26 00:00:00<br>12-31 00:00:00 | )     |      |
| 编辑 预览                    | 未发布                              | 答案    | 未开   |
| 2022下半年资格                | 洘试B                              |       |      |
| 开始时间:2022-<br>结束时间:2022- | 06-26 00:00:00<br>12-31 00:00:00 | )     |      |
| 编辑 预览                    | 批改已发                             | 布答案   | 未开   |
| 2022下半年资格                | 考试A                              |       |      |
| 开始时间:2022-<br>结束时间:2022- | 06-26 00:00:00<br>12-31 00:00:00 | )     |      |
| 编辑 预览                    | 批改 已发                            | 定在 答案 | 起开   |
|                          |                                  |       |      |

### 添加编辑考试

点击【编辑】或者【新建】按钮,可以编辑考试信息。

#### 基本信息

| <b>&lt;</b> 202 | 22下半年安全考试C 🕋     |
|-----------------|------------------|
| 基本信息            | 试题管理             |
|                 |                  |
| 考试标题            | 2022下半年安全考试C     |
| 开始时间            | 2022-06-26 00:00 |
| 结束时间            | 2022-12-31 00:00 |
| 考试分类            | 消防安全考试           |
| 答题时间            | 120分钟            |
| 总分              | 100              |
| 封面图片            | + 选择文件           |

这个寓言故事说明世上事物纷繁复杂,只要 反复实践,掌握了它的客观规律,就能得心应 手,运用自如,迎刃而解。

文章叙议相间,层次分明。写宰牛时动作之 优美,技术之高超;成功后的志得意满等,绘声 绘色,如闻如见,引人入胜。语言生动形象,"目

### 试题管理

| < ا        |            | 2022下半年安            | 全考试C            |      | * |
|------------|------------|---------------------|-----------------|------|---|
|            | 基本信        | 息                   | 试题              | 管理   |   |
| 题          | 库选取        | 随机组制                | <b>山</b><br>(1) | 学生抽题 | 迈 |
|            |            |                     |                 |      |   |
|            |            | 保存设定                | Ē               |      |   |
|            |            | + 汤加颢(              | =               |      |   |
|            |            | · 10+110=1          | -               |      |   |
|            | 1.<br>A    | <b>单选</b> 石英的<br>块状 | 单体形态            | 沩    |   |
|            | B          | 四角三八面体              | ī.              |      |   |
|            | D          | 呈纤维状或放              | 财状              |      |   |
|            | 答案:<br>题目分 | C<br>值:             | :               | 20   | 分 |
|            | 2.         | 多选<br>影响类<br>因素是    | 质同像的<br>取决于     | 主要内部 | 部 |
|            | A          | 等大球体紧密              | 唯积              |      |   |
| $\bigcirc$ | В          | 原子和离子半              | 径               |      |   |
|            | C          | 温度                  |                 |      |   |

| <          | 2022下半年安全考试C                                                      | >                            | *            |
|------------|-------------------------------------------------------------------|------------------------------|--------------|
| 0          | <ul> <li>3. 判断 霞石在偏光镜</li> <li>明</li> <li>答案:正确</li> </ul>        | 下为无色道                        | 秀            |
|            | 题目分值:                                                             | 20                           | 分            |
|            | 4. 填空 蛇纹石常见伴                                                      | 生矿物                          |              |
|            |                                                                   |                              | `            |
| $\bigcirc$ | 填空1: 方解石                                                          |                              |              |
|            | 填空2: 滑石                                                           |                              |              |
|            | 填空3:磁铁矿                                                           |                              |              |
|            | 题目分值:                                                             | 20                           | 分            |
| 0          | 5. 问答 简述辉石的地质<br>答案: 顽火辉石和紫苏辉石是<br>中最常见的矿物。他们既可是<br>用的产物,也可是变质作用的 | 贡成因产∛<br>聲正辉石亚<br>岩浆结晶<br>产物 | 犬<br>2族<br>作 |
|            | 题目分值:                                                             | 20                           | 分            |
|            |                                                                   |                              |              |
|            | 全选    删除题目                                                        | 保存分值                         |              |
|            |                                                                   |                              |              |

点击【添加题目】按钮,可以从题库引用试题。

| 选择题目      | 关闭 |
|-----------|----|
|           | 筛选 |
|           |    |
| 钢铁是怎样炼成的  | >  |
| 演员的自我修养   | >  |
| 水泥生料制备及操作 | >  |
| 水泥制成及操作   | >  |
| 水泥物理性能检验  | >  |
| 水泥熟料煅烧及操作 | >  |
| 水泥工艺技术    | >  |
| 建材化学分析    | >  |
| 宝石鉴定师培训   | >  |
| 贵金属首饰检验   | >  |
| 首饰制作工艺    | >  |
| 晶体与矿物认知   | >  |

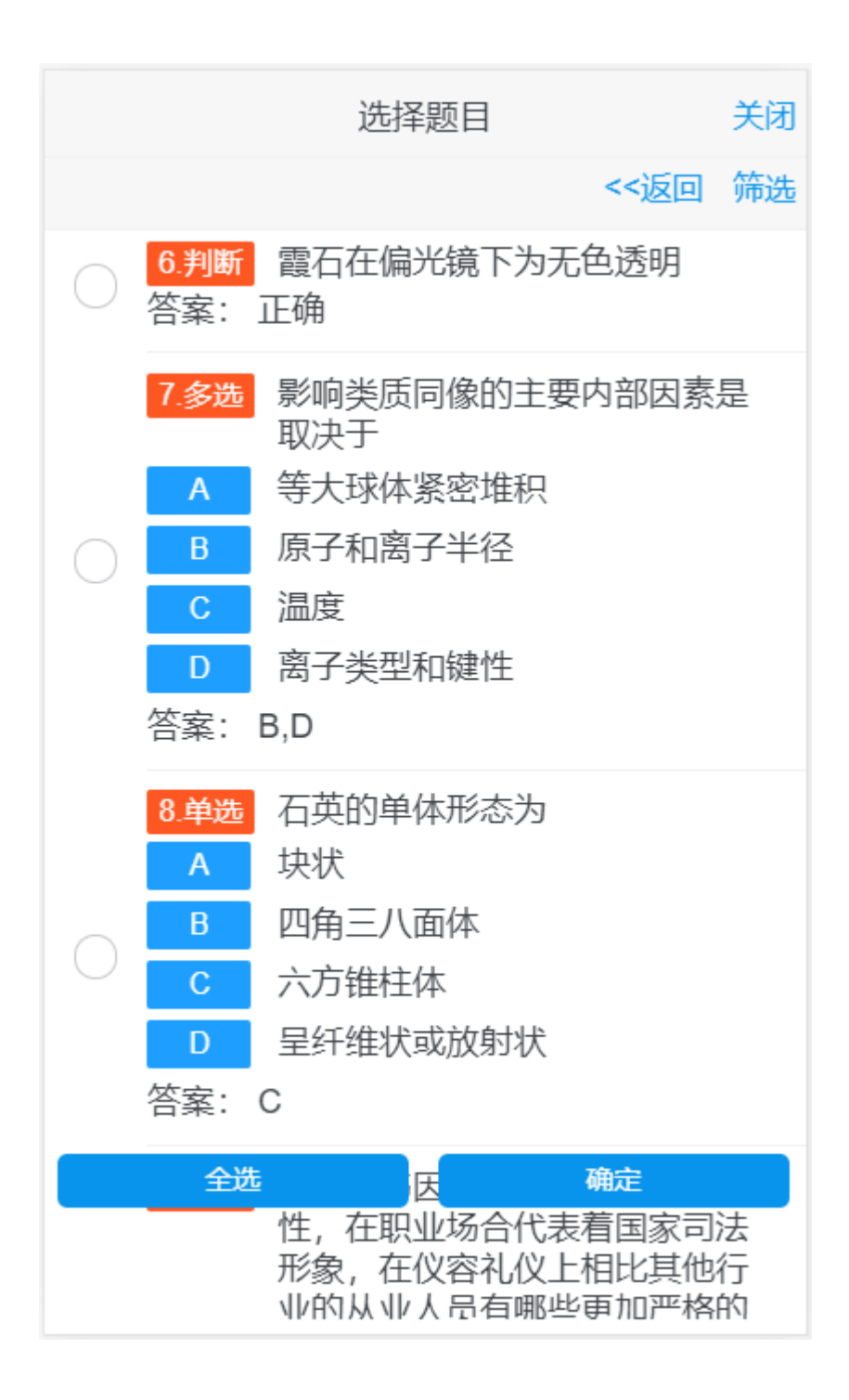

### 批改试卷

点击【批改】按钮,可以看到考试的学生列表。

| <   | 2022下半年资格考试A | 筛选   | * |
|-----|--------------|------|---|
|     |              |      |   |
| 李一楠 |              | 未提交  | > |
| 学生一 |              | 待批改  | > |
| 王大锤 |              | 100分 | > |
|     |              |      |   |
|     |              |      |   |
|     |              |      |   |
|     |              |      |   |
|     |              |      |   |
|     |              |      |   |
|     |              |      |   |
|     |              |      |   |
|     |              |      |   |
|     |              |      |   |

点击学生姓名,进入试卷批改。

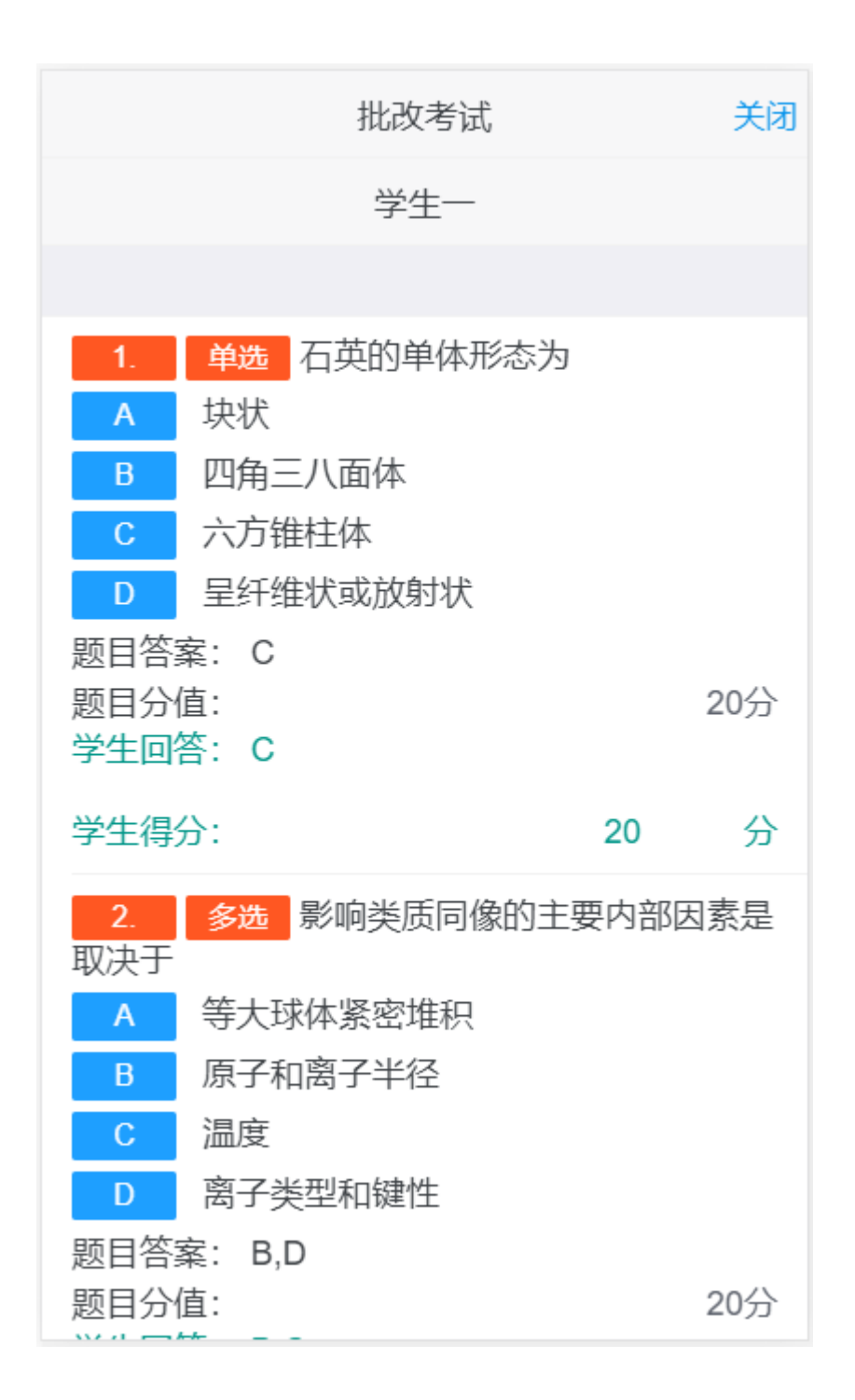

| ł                                                               | 比改考试                                                             |                                       | 关闭                                                                                    |
|-----------------------------------------------------------------|------------------------------------------------------------------|---------------------------------------|---------------------------------------------------------------------------------------|
|                                                                 | 学生一                                                              |                                       |                                                                                       |
| 現全3: 幽铁如                                                        |                                                                  |                                       |                                                                                       |
| 学生得分:                                                           |                                                                  | 20.1                                  | 分                                                                                     |
| 5. 问答简述题目答案: 顽火辉石中最常见的矿物。他产物,也可是变质作题目分值:<br>学生回答: 顽火辉石中最常见的矿物。他 | 辉石的地质成<br>石和紫苏辉石泉<br>印既可是岩浆<br>印的产物<br>石和紫苏辉石泉<br>印既可是岩浆<br>明的产物 | 因产状<br>量正辉石或<br>结晶作用<br>量正辉石或<br>结晶作用 | <ul> <li>Ⅲ族</li> <li>100</li> <li>20分</li> <li>Ⅲ族</li> <li>100</li> <li>Ⅲ的</li> </ul> |
| 学生得分:                                                           |                                                                  | 20                                    | 分                                                                                     |
| 评语:<br>请输入                                                      |                                                                  |                                       |                                                                                       |
| 取消                                                              | 损                                                                | 交批改                                   |                                                                                       |